## MANUAL PARA EL ACTA DE ENTREVISTA VIRTUAL DE ADMISIÓN PREGRADO

- Ingresar al link de la aplicación: <u>http://admisionprebackoffice.up.edu.pe/admision/frmLogin.aspx</u>
- 2. Colocar sus credenciales de la UP (usuario de red y contraseña) y dar click en Aceptar:

| UNIVERSIDAD<br>DEL PACÍFICO | CONCUR     | SO DE ADMISIÓN |
|-----------------------------|------------|----------------|
| Entrar al Si                | istema     |                |
|                             | Usuario    | cj.quilcam     |
|                             | Contraseña | ACEPTAR        |

3. Ingresar al "Menú Administrativo".

| UNIVERSIDAD<br>DEL PACÍFICO                                                                                                    | CONCURSO DE ADMISIÓN |
|----------------------------------------------------------------------------------------------------|----------------------|
| <ul> <li>⊘Listado de Interesados</li> <li>⊗Listado de Postulantes</li> <li>⊗Asignar Postulación</li> <li>⊗Menú Administrativo</li> </ul> |                      |

4. Ingresar a la opción "Evaluación Virtual"

|                                                                               | CONCURSO DE ADMISIÓN |
|-------------------------------------------------------------------------------|----------------------|
|                                                                               |                      |
| Volver al menú principal                                                      |                      |
| ⊘Gestión de Entrevista/Examen<br>⊘Descarga de Archivos                        |                      |
| ©Carga de Notas (ECL) ©Resultados de Admisión ©Publicar Resultados de Admisió | in                   |
| ⊘Evaluación Virtual                                                           |                      |

- 5. Ingresar los criterios necesarios para la búsqueda de los postulantes, tales como:
  - Entrevistador
  - Fecha de Entrevista [este dato es obligatorio]
  - Apellidos y Nombres

Dar click en el botón "Buscar"

| Lista  | do de Postulantes UP     |            |
|--------|--------------------------|------------|
|        |                          |            |
| Criter | ios de Búsqueda          |            |
|        | Entrevistador(consejo):  | [TODOS]    |
|        | Fecha de Entrevista:     | 23/10/2019 |
|        | Año y Periodo Académico: | [TODOS] T  |
|        | Grupo:                   | [TODOS] T  |
|        | Apellidos y Nombres:     |            |
|        | DNI:                     |            |
|        | Buscar Limpiar Filtro    |            |
|        |                          |            |
|        |                          |            |

- 6. Se visualizará una lista donde se mostrarán cuatro opciones:
  - Videoconferencia
  - Ver Expedientes 🧭

•

- Evaluar Participante 🥙 (Nota: Solo visible por Entrevistador 1)
- Imprimir Evaluación 📟

|                  |          |            |                                     |                                          | ()<br>E                 | INIVERSIDAD<br>DEL PACÍFICO |         |                         |                                                |                        |                    |                         |                        |
|------------------|----------|------------|-------------------------------------|------------------------------------------|-------------------------|-----------------------------|---------|-------------------------|------------------------------------------------|------------------------|--------------------|-------------------------|------------------------|
| Listado          | de Pos   | tulantes   | s UP                                |                                          |                         |                             |         |                         |                                                |                        |                    |                         |                        |
|                  |          |            |                                     |                                          |                         |                             |         |                         |                                                |                        |                    |                         |                        |
| Criterios        | de Bú    | isqueda    |                                     |                                          |                         |                             |         |                         |                                                |                        |                    |                         | Volver                 |
| E                | Intrevis | tador(con  | sejo):                              | ALIAGA ALIAGA Walter -F                  | 000219992               | ~                           |         |                         |                                                |                        |                    |                         |                        |
| F                | echa de  | e Entrevis | ta:                                 | 19/10/2020                               |                         |                             |         |                         |                                                |                        |                    |                         |                        |
| 1                | Año y Pe | riodo Aca  | adémico:                            | [TODOS] 🗸                                |                         |                             |         |                         |                                                |                        |                    |                         |                        |
| C                | Grupo:   |            |                                     | [TODOS] 🗸                                |                         |                             |         |                         |                                                |                        |                    |                         |                        |
| 1                | Apellido | s y Nomb   | res:                                |                                          |                         |                             |         |                         |                                                |                        |                    |                         |                        |
|                  | ONI:     |            | _                                   |                                          |                         |                             |         |                         |                                                |                        |                    |                         |                        |
| В                | uscar L  | impiar Fil | tro                                 |                                          |                         |                             |         |                         |                                                |                        |                    |                         |                        |
| Año y<br>Periodo | Grupo    | DNI        | Apellidos y Nombres                 | Videoconferencia                         | Modalidad               | Carrera                     | Puntaje | Entrevistador 1         | Entrevistador<br>2                             | Fecha de<br>Entrevista | Ver<br>Expedientes | Evaluar<br>Participante | Imprimir<br>Evaluación |
| 2021-01          | G4       | 72185088   | LOPEZ CHUMBIRIZA<br>PABLO ALEJANDRO | <u>Ir a entrevista de<br/>postulante</u> | مdmisión Selectiva،     | Ing. Empresarial            | 5.10    | ALIAGA ALIAGA<br>Walter | DE<br>AZAMBUJA<br>DONAYRE<br>Oscar<br>Fernando | 19/10/2020<br>15:00    | <b>&gt;</b>        |                         | ۶                      |
| 2021-01          | G4       | 73328961   | BASTIDAS PINO<br>ENRIQUE            | I <u>r a entrevista de</u><br>postulante | Excelencia<br>Académica | Ing. Empresarial            | 5.40    | ALIAGA ALIAGA<br>Walter | DE<br>AZAMBUJA<br>DONAYRE<br>Oscar<br>Fernando | 19/10/2020<br>15:00    | ø                  |                         | ۲                      |
| 2021-01          | G4       | 73897464   | LOZANO ALVAREZ<br>NICOLAS MATEO     | I <u>r a entrevista de</u><br>postulante | BI Selectiva            | Ing. Empresarial            | 4.80    | ALIAGA ALIAGA<br>Walter | DE<br>AZAMBUJA<br>DONAYRE<br>Oscar<br>Fernando | 19/10/2020<br>15:00    | ø                  |                         | ۲                      |
| 2021-01          | G4       | 75131392   | DIAZ PINEDO PIERO<br>ALONSO         | <u>Ir a entrevista de</u><br>postulante  | BI Excelencia           | Ing. Empresarial            | 5.70    | ALIAGA ALIAGA<br>Walter | DE<br>AZAMBUJA<br>DONAYRE<br>Oscar<br>Fernando | 19/10/2020<br>15:00    | ø                  | ٨                       | ٢                      |

7. Para empezar una entrevista virtual, dar click en el link "Ir a entrevista de postulante" de la columna "Videoconferencia":

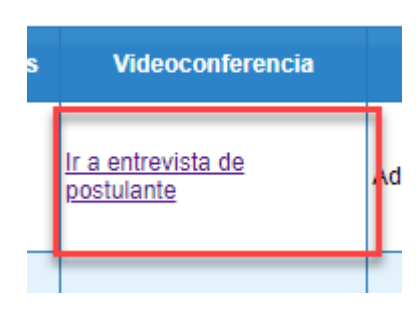

Esta acción, abrirá la sala de Blackboard para realizar la entrevista.

| [ <u>&gt;&gt;</u> Y                                                              |
|----------------------------------------------------------------------------------|
| Blackboard Collaborate                                                           |
| Unirse a la sesión<br>ADM_2021_G4_29 Lopez Chumbiriza,                           |
| Pablo Alejandro                                                                  |
| Escriba su nombre para unirse a la sesión como invitado:<br>                     |
| Unirse a la sesión<br>© 1997-2020 Blackboard Inc. Todos los derechos reservados. |
| Ayuda   Palitica de privacidad   Condiciones de uso                              |

8. Para visualizar la documentación de un postulante, dar click en el botón de la columna "Ver Expedientes":

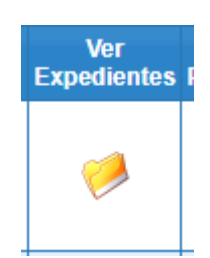

Luego dar click en el botón "Ver documento":

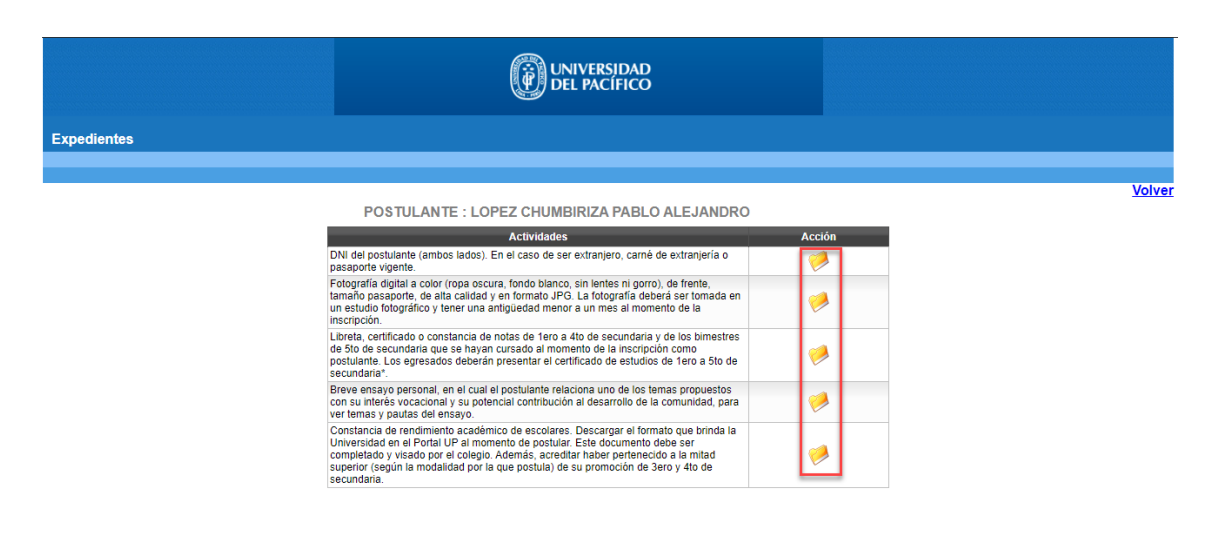

9. Para llenar el acta de entrevista virtual de un postulante, dar click en el botón de la columna "Evaluar Participante":

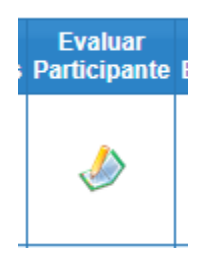

Se abrirá un formulario para ingresar o modificar la calificación y/o agregar alguna observación del postulante seleccionado.

| Código Power Campus       | P000232746                                 |       |          |          |                     |
|---------------------------|--------------------------------------------|-------|----------|----------|---------------------|
| Apellidos y Nombres       | MIRANDA OLAZABAL SANTIAGO<br>ESTHEFANO     |       |          |          | 6                   |
| Nº de Documento           | 70466878                                   |       |          |          | 44                  |
| Colegio                   | SAN JUAN BAUTISTA - PUNO                   |       |          |          |                     |
| Modalidad                 | Admisión Selectiva                         |       |          |          |                     |
| Carrera                   | Economía                                   |       |          |          |                     |
| Fecha Entrevista          | 23-10-2019 15:00                           |       |          |          |                     |
| Entrevista                | Conocer el nivel de adecuació              | n del | postu    | ante a   | al perfil del ingr  |
|                           | Competencias                               | 0     | alificac | ión (esc | ala de menor a mayo |
| Comunicación              |                                            | 01    | ©2       | ⊛3       | ©4                  |
| Orientación al logro      |                                            | 01    | ®2       | 03       | 64                  |
| Flexibilidad y apertura a | l cambio                                   | ©1    | ®2       | 03       | ◎4                  |
| Cordialidad               |                                            | 01    | ©2       | *3       | ©4                  |
|                           | lares(Principales actividades: Culturales, | ା     | ®2       | ⊜3       | 64                  |

Dar click al botón **"Guardar"**. Por seguridad, se debe ingresar la contraseña con la cual se ingresa a la aplicación. Al presionar **"Aceptar"** y si la contraseña ingresada es correcta, se procederá a guardar los cambios.

| Código Power Campus | P000034745                                  |                     | -        |
|---------------------|---------------------------------------------|---------------------|----------|
| Apellidos y Nombres |                                             |                     |          |
| N° de Documento     |                                             |                     | x        |
| Colegio             | Ingrese su <mark>contraseña para g</mark> u | ardar los cambios.  | - 1      |
| Modalidad           |                                             |                     | -        |
| Carrera             | Aceptar                                     |                     | - 1      |
| Fecha Entrevista    | 23-10-2019 15:00                            |                     |          |
| Entrevista          | Conocer el nivel de adecuaci                | ón del postulante a | al perfi |
|                     | Competencias                                | Calificación (esca  | ala de m |
| Comunicación        |                                             | ○1 ○2 ○3            | •4       |

10. Para descargar o imprimir el acta de entrevista de un postulante, presionar el botón de la columna "Imprimir Evaluación"

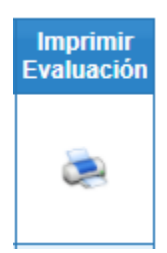

Se descargará el **"Acta de Entrevista"** del postulante en un documento con extensión \*.pdf.

| DEL PACIFICO                                                 | б АСТА                                                   | DE EN                                | TREVIS      | TA          |              | ADMISION 2020 |  |  |
|--------------------------------------------------------------|----------------------------------------------------------|--------------------------------------|-------------|-------------|--------------|---------------|--|--|
| Código Power Campus                                          | 000232746                                                |                                      |             |             |              |               |  |  |
| Apellidos y Nombres                                          | MIRANDA OLAZABAL SAN                                     | ITIAGO ESTH                          | EFANO       |             |              |               |  |  |
| N° de Documento                                              | 70465878<br>RAN JIAN RAUTISTA DI                         | 10400675<br>SAN JUAN BAUTISTA - PUNO |             |             |              |               |  |  |
| Modalidad                                                    | Admisión Selectiva                                       |                                      |             |             |              | -             |  |  |
| Carrera                                                      | Economía                                                 |                                      |             |             |              | The second    |  |  |
| Fecha Entrevista                                             | 10/23/2019 3:00:00 PM                                    |                                      |             |             |              |               |  |  |
| L Entrevista (                                               | Conocer el nivel de adec                                 | uación del                           | postular    | nte al per  | fil del inar | esante.       |  |  |
| Comp                                                         | etencias                                                 | Calificaci                           | ión (escala | a de meno   | r a mayor)   |               |  |  |
| Actividades extracurricular<br>Culturales, deportivas, artis | es( Principales actividades:<br>ticas o de voluntariado) | 1                                    | 2           | 3           | 4            | 1             |  |  |
| Comunicación                                                 |                                                          | 1                                    | 2           | 3           | 4            |               |  |  |
| Cordialidad                                                  |                                                          | 1                                    | 2           | 3           | 4            |               |  |  |
| Flexibilidad y apertura al ca                                | 1                                                        | 2                                    | 3           | 4           |              |               |  |  |
| Orientación al logro                                         | 1                                                        | 2                                    | 3           | 4           |              |               |  |  |
| Jurado 1                                                     | NENALES(SODIO OI ONSA                                    | yo, ocurre                           | ncias du    | cante la el | eser RUIZ P  | ALOMINO       |  |  |
|                                                              |                                                          |                                      |             |             |              |               |  |  |